Updated July 3, 2024

### **TRAVEL APPLICATION**

#### Expense

#### HELPFUL HINTS

Conce an expense report has been sent for payment, additional expenses can be added and submitted.

#### PROCEDURE

#### Locate and open the expense report.

| <                              |                                | Trave              | l Expense    |                   |              |
|--------------------------------|--------------------------------|--------------------|--------------|-------------------|--------------|
| Employee ID: 43081             | Delegate     Name: SHANNON POP | PE Campus: UNCA    |              |                   |              |
| All Open Submitted Approved Se | ient for Payment               |                    |              |                   |              |
| Search                         | Q                              |                    |              |                   |              |
| Report ID                      | Report Name                    | Business Purpose   | Request Date | Status            | Total Amount |
| 6900011183                     | AMI                            | Business Trip      | 04/19/2024   | Open              | 750.26 USD   |
| 6900011181                     | BTA for Nebraska               | Blanket TA Request | 05/01/2024   | Approved Request  | 562.36 USD   |
| 6900011153                     | OMA                            | Business Trip      | 06/12/2024   | Payment Processed | 467.20 USD   |

## <sup>¶</sup> Do not recall the report.

Scroll down to *Expense Types.* Expenses that have be paid/posted have a green | and show as Posted  $\checkmark$ . To add additional expenses, click +.

| Expected Expense Personal/Inte<br>*Start Date: 06/1<br>*Trip Type: Don<br>*Country: Unit | rnational Travel Cost Distribution<br>12/2024 *Start Time: 05:00<br>mestic | Expense Types  |                       | *End Date:     | 201402021       | 20.00       |          |   |
|------------------------------------------------------------------------------------------|----------------------------------------------------------------------------|----------------|-----------------------|----------------|-----------------|-------------|----------|---|
| *Start Date: 06/1<br>*Trip Type: Don<br>*Country: Unit                                   | 12/2024 *Start Time: 05:00<br>mestic ~                                     | )              |                       | *End Date:     | 00//00001 to    |             |          |   |
| *Trip Type: Don<br>*Country: Unit                                                        | nestic ~                                                                   |                |                       |                | 06/13/2024 ^End | Time: 22:00 |          |   |
| *Country: Unit                                                                           |                                                                            |                | *Requ                 | est/Trip Name: | OMA             |             |          |   |
|                                                                                          | ted States 🗸 🗸                                                             |                |                       | Approver:      | Melody A Stark  |             |          |   |
| *State: Neb                                                                              | oraska 🗸                                                                   | m Branch and P | *Busi                 | ness Purpose:  | Business Trip   | and me      |          | × |
| Expense Types                                                                            |                                                                            |                |                       |                |                 |             |          |   |
| Transaction Date                                                                         | Expense Type                                                               | City           | Travel Request Amount | Entered Amoun  | t Amount        |             | Status   |   |
| 06/12/2024                                                                               | Meals (Per Diem)                                                           | OMAHA          | USD 67.20             | USD 67.20      | USD 67.2        | 20          | Posted 🗸 |   |
| 06/12/2024                                                                               | Lodging-Paid by Univ                                                       | OMAHA          | USD 0.00              | USD 400.00     | USD 400         | .00         | Posted 🗸 |   |

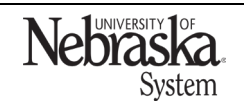

Copyright © University of Nebraska Board of Regents

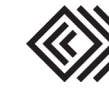

Updated July 3, 2024

Select expense type from the dropdown menu, enter the required information, and attach a receipt. Click 🖽 Save

|                                         |                                               |                                       |                                    |        |                                                |            |     |             | Save Save | 🗙 Ca |
|-----------------------------------------|-----------------------------------------------|---------------------------------------|------------------------------------|--------|------------------------------------------------|------------|-----|-------------|-----------|------|
| xpected Expen                           | nse Cost Distri                               | bution Attachmer                      | nts                                |        |                                                |            |     |             |           |      |
|                                         | *Expense                                      | Type: Misc Travel                     | -parking/tolls/etc                 | ~      |                                                |            |     |             |           |      |
| Misc Travel                             | l-parking/tolls/e                             | tc                                    |                                    |        |                                                |            |     |             |           |      |
|                                         | *Start Date:                                  | 06/13/2024                            |                                    |        | *End Date:                                     | 06/13/2024 |     |             |           |      |
|                                         | *City:                                        | Omaha                                 |                                    |        | Comment:                                       |            |     |             |           |      |
|                                         | *Amount:                                      | 45.00 U                               | JSD - American Dollar              | $\sim$ |                                                |            |     |             |           |      |
| ost Distrik                             | bution                                        |                                       |                                    |        |                                                |            |     |             |           |      |
| ost Distrik                             | bution                                        |                                       | Cost Object                        |        | cription                                       |            |     |             |           | +    |
| OST Distrik                             | Cost Object Type                              |                                       | Cost Object                        | De     | scription                                      |            |     |             |           | +    |
| OST Distrik                             | Cost Object Type<br>Cost Center               | · · · · · · · · · · · · · · · · · · · | Cost Object<br>9145100500          | De     | scription<br>BIS HARDWARE MAINT                |            |     |             |           | +    |
| Distribution                            | Cost Object Type<br>Cost Center               |                                       | Cost Object<br>9145100500          | De     | scription<br>BIS HARDWARE MAINT                |            |     |             |           | +    |
| Ost Distribution                        | Cost Object Type<br>Cost Conter<br>ts         | · · · · · · · · · · · · · · · · · · · | Cost Object<br>9145100500          | De     | scription<br>BIS HARDWARE MAINT                |            |     |             |           | + &  |
| Distribution 100 ttachment Document Cla | Cost Object Type<br>Cost Center<br>Its<br>ass |                                       | Cost Object<br>9145100500<br>Title | De     | scription<br>BIS HARDWARE MAINT<br>ate created |            | Fil | e Size (MB) |           | + &  |

An additional expense line has been added.

|                                                          |                                      |                  |            |             | R // E         | Audit Trail 🚺 Approval Flow | 🔁 Print 🔛 Save 🗦 Subn | hit for Approval 🛛 🗹 Re |
|----------------------------------------------------------|--------------------------------------|------------------|------------|-------------|----------------|-----------------------------|-----------------------|-------------------------|
| Expected Expense Personal/                               | International Travel Cost Distribute | on Expense Types |            |             |                |                             |                       |                         |
|                                                          |                                      |                  |            |             |                |                             |                       | +                       |
| Distribution Cost Object Typ                             | ve                                   | Cost Object      |            | Description |                |                             |                       |                         |
| 100 Cost Center                                          |                                      | 9145100500       |            | NEBIS HARDW | ARE MAINT      |                             |                       | $\otimes$               |
| ない<br>ない<br>ない<br>ない<br>ない<br>ない<br>ない<br>ない<br>ない<br>ない |                                      |                  |            |             |                |                             |                       | +                       |
| Transaction Date                                         | Expense Type                         | City             | Travel Req | uest Amount | Entered Amount | Amount                      | Status                |                         |
| 06/13/2024                                               | Misc Travel-parking/tolls/etc        | OMAHA            | USD 0.00   |             | USD 45.00      | USD 45.00                   | To Be Approved        | >                       |
| 06/12/2024                                               | Meals (Per Diem)                     | OMAHA            | USD 67.20  |             | USD 67.20      | USD 67.20                   | Posted 🗸              | >                       |
| 06/12/2024                                               | Lodging-Paid by Univ                 | OMAHA            | USD 0.00   |             | USD 400.00     | USD 400.00                  | Posted 🗸              | >                       |
|                                                          |                                      |                  |            |             |                |                             |                       |                         |

Save the expense report. A confirmation pop-up message appears. Click Yes.

| 🗥 Confirm                                                                   |         |      |
|-----------------------------------------------------------------------------|---------|------|
| This expense report has already been posted. Do you want to add to the expe | nse rep | ort? |
|                                                                             | Yes     | No   |

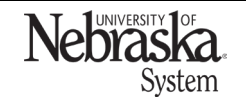

Copyright © University of Nebraska Board of Regents

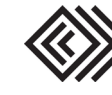

Updated July 3, 2024

### Another message appears. Click Ok.

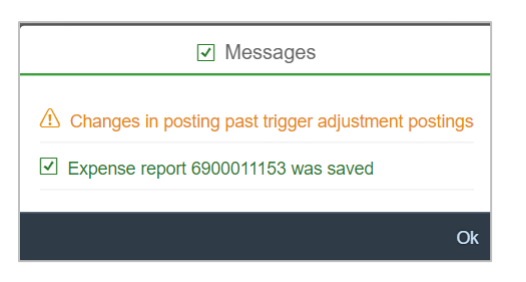

The expense report is now in *Open* status. Click into the report.

| Employee ID: 43081          | Delegate     Name | : SHANNON POPPE    | Campus: UNCA |              |                |               |          |
|-----------------------------|-------------------|--------------------|--------------|--------------|----------------|---------------|----------|
| All Open Submitted Approved | Sent for Payment  |                    |              |              |                |               |          |
| C 1 To Search               | ٩                 |                    |              |              |                |               | 🗑 Cancel |
| Report ID                   | Report Name       | Business Purpose   |              | Request Date | Status         | Total Amount  |          |
| 6900011183                  | AMI               | Business Trip      |              | 04/19/2024   | Open           | 750.26 USD    | >        |
| G900011181                  | BTA for Nebraska  | Blanket TA Request |              | 05/01/2024   | Approved Reque | st 562.36 USD | >        |
| 6900011153                  | OMA               | Business Trip      |              | 06/12/2024   | Open           | 512.20 USD    | >        |

# Click Submit for Approval

| ]                        |                         |               |              |         | <b>G</b>             | 🖉 🗈 Audit Trai | I 🗊 Approval I | Flow 🗗 Pr | int 🖫 Save | Submit for Approv | al 🕑 R |
|--------------------------|-------------------------|---------------|--------------|---------|----------------------|----------------|----------------|-----------|------------|-------------------|--------|
| Expected Expense Persona | al/International Travel | Cost Distribu | ition Expens | e Types |                      |                |                |           |            |                   |        |
|                          |                         |               |              |         |                      |                |                |           |            |                   |        |
| *Start Date:             | 06/12/2024              | *Start Time:  | 05:00        |         | *End Date:           | 06/13/2024     | *End Time:     | 22:00     |            |                   |        |
| *Trip Type:              | Domestic                |               | $\sim$       |         | *Request/Trip Name:  | OMA            |                |           |            |                   |        |
| *Country:                | United States           | $\sim$        |              |         | Approver:            | Melody A Stark |                |           |            |                   |        |
| *State:                  | Nebraska                | $\sim$        |              |         | *Business Purpose:   | Business Trip  |                |           |            | $\sim$            |        |
| *City:                   | OMAHA                   |               |              |         | Amount:              | 512.20         | USD            |           |            |                   |        |
| User Defined:            |                         |               |              |         | Reimbursable Amount: | 512.20         | USD            |           |            |                   |        |
|                          |                         |               |              |         | Comment:             |                |                |           |            |                   |        |

The status of the entire expense report is *Submitted*. Within the report, the status of the newly added expense line is *To Be Approved*.

| Expense Types     |                               |       |                       |                |            |                |   |
|-------------------|-------------------------------|-------|-----------------------|----------------|------------|----------------|---|
| V <sub>+</sub> 14 |                               |       |                       |                |            |                | + |
| Transaction Date  | Expense Type                  | City  | Travel Request Amount | Entered Amount | Amount     | Status         |   |
| 06/13/2024        | Misc Travel-parking/tolls/etc | OMAHA | USD 0.00              | USD 45.00      | USD 45.00  | To Be Approved | > |
| 06/12/2024        | Meals (Per Diem)              | OMAHA | USD 67.20             | USD 67.20      | USD 67.20  | Posted 🗸       | > |
| 06/12/2024        | Lodging-Paid by Univ          | OMAHA | USD 0.00              | USD 400.00     | USD 400.00 | Posted 🗸       | > |
|                   |                               |       |                       |                |            |                |   |

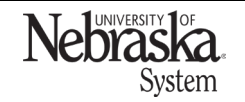

Copyright © University of Nebraska Board of Regents

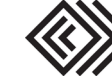